### V-R7000-KZ 簡単設定ツール使用例

SD カードを使用して、簡単設定ツールで編集したデータを反映する内容をまとめた資料です。大きな流れは以下 1→2→3→4→5(→6)のようになります。

#### ツールを使用する流れ

【V-R7000-KZ 側】 1 SD カードの差し込み 2 設定ファイルの取得 3 SD カードの取り出し

5 設定ファイルの反映 (6 電子店名スタンプ設定のロゴデータ転送)

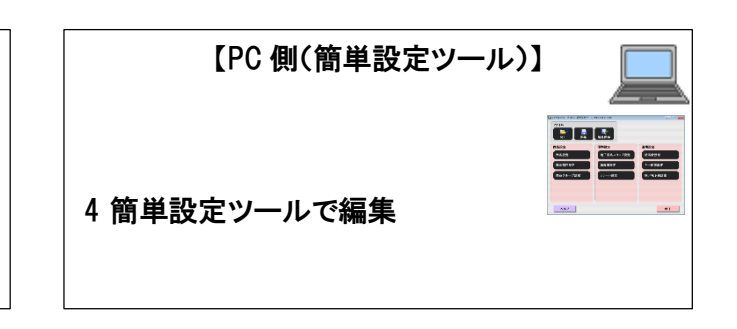

## 1 SD カードの差し込み(スロットの場所と差し込む方向)

- ・本体の左側背面のカバーを開けると下記のスイッチや保守用スロットが用意されています。
- ・SD カードは、SD/SDHC メモリーカードスロットに差し込みます。

・SD カードは、背面から見てラベルが見え、切りかけ部分が左上となる方向(図 1)で SD/SDHC メモリーカードスロットに差込み「カチッ」と音がしたら手を放します。

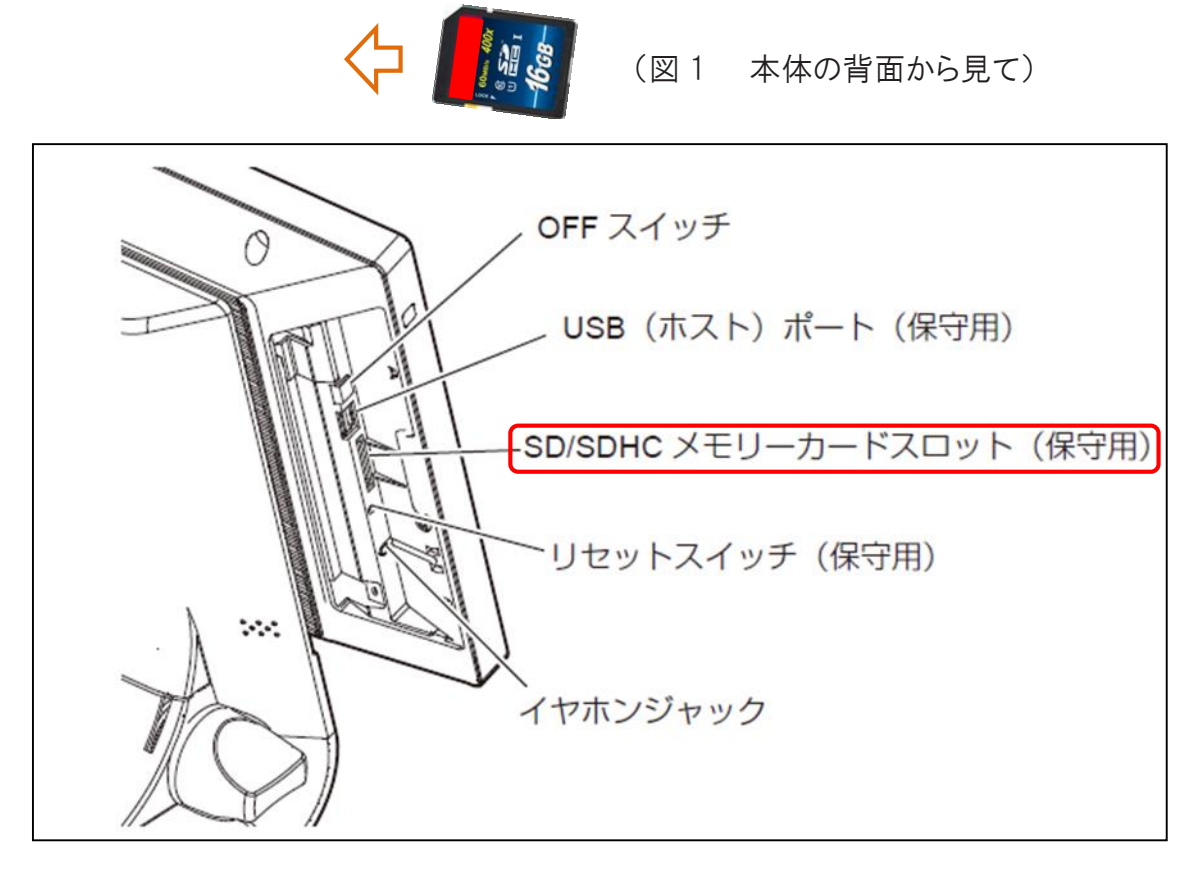

# 2 設定ファイルの取得(データベースバックアップ)

店舗支援端末で SD カードへ設定ファイルを書き出します(バックアップ) 店舗支援端末を起動し、売上管理アプリケーションを立ち上げます。

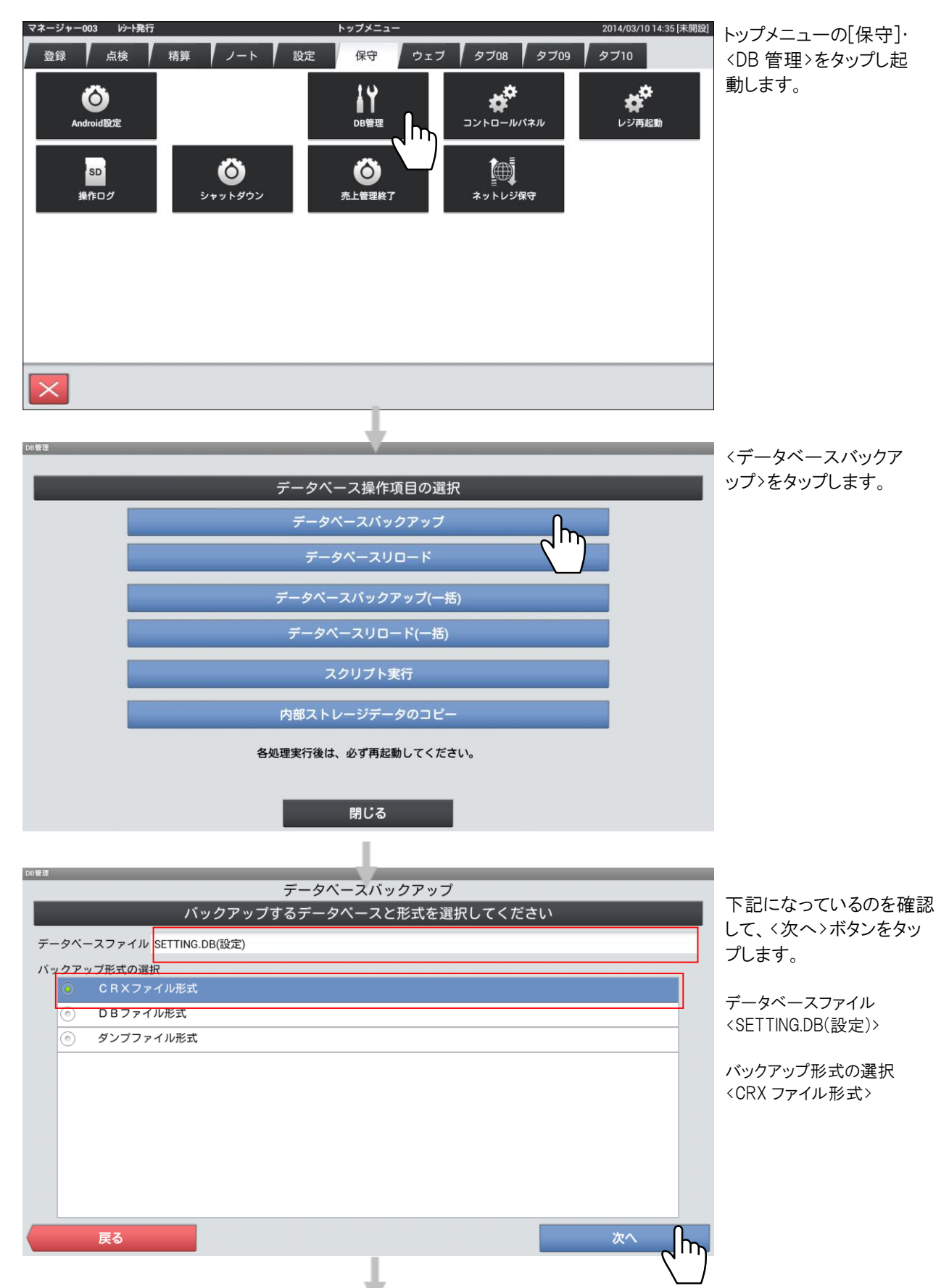

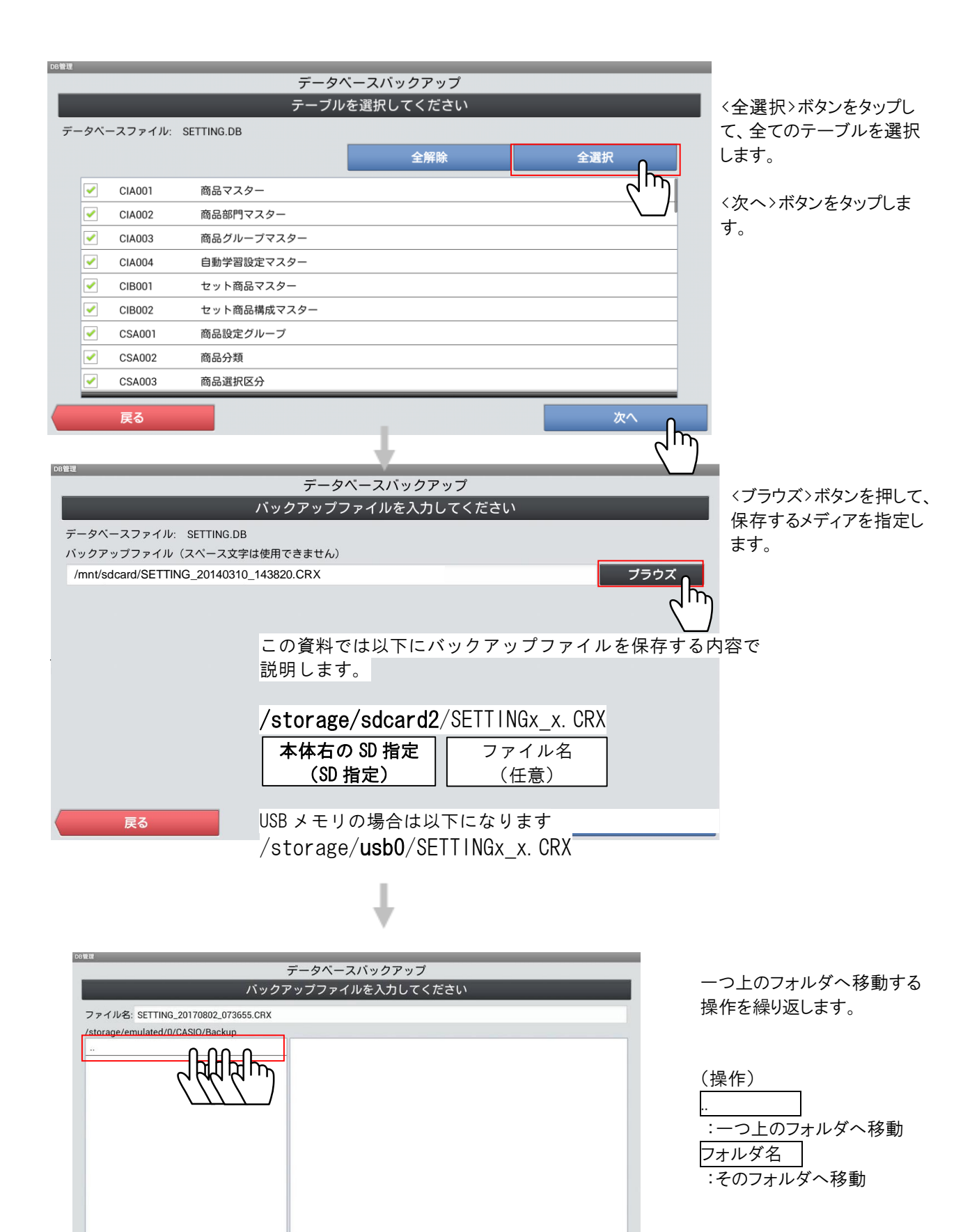

確定

戻る

| <b>↓</b>                                                                                                    |                                                                                                    |
|----------------------------------------------------------------------------------------------------|----------------------------------------------------------------------------------------------------|
| DISENT<br>データベースバックアップ<br>バックアップファイルを入力してください<br>ファイルを: SETTING_20170802_073655.CRX<br>/<br>acct<br>d<br>dev<br>etc<br>fotor                                     | ーつ上のフォルダへ移動する操作を繰り返し<br>た後、<br>SD カードの場合は<br>Storage<br>Sdcard2<br>を順番に選択します。                                            |
| mt proc<br>sdcard<br>storage                                                                                                    | この資料では以下で説明します。(SD カード)<br>/storage/sdcard2/SETTINGx_x.CRX                                                               |
| system<br>vendor<br>戻る<br>裕定<br>べ<br>mulated<br>sdcard0<br>sdcard2                                                                                               | USB メモリの場合は以下になります<br>/storage/ <b>usb0</b> /SETTINGx_x.CRX<br>(USB ストレージを取り出すときは必ず 10 ペ<br>ージからのマウント解除の操作を実施してくだ<br>さい) |
| Celle<br>データベースバックアップ<br>パックアップファイルを入力してください<br>ファイル名: SETTING_20170802_073655.CRX                                                                               | 〈確定〉をタップします。                                                                                                    |
| /storage/sdcard2<br><br>.android_secure<br>Android<br>CASIO<br>DCIM<br>ej<br>eMMConfig<br>jp.co.casio.caios.framework.database<br>log<br>LOST.DIR<br>Screenshots |                                                                                                    |
|                                                                                                    |                                                                                                    |
| データペースパックアップ   パックアップファイルを入力してください   データペースファイル: SETTING.DB   パックアップファイル (スペース文字は使用できません)   /storage/sdcard2/SETTING_20170802_073655.CRX                         | <実行>をタップします。<br>確認画面で <ok>をタップするとバックアップ<br/>が始まります<br/>バックアップ終了後、戻る操作を行ってください。</ok>                                      |
| 戻る<br>実行                                                                                                    |                                                                                                    |

## 3 SD カードの取り出し

バックアップ操作を終了し、トップメニューへ戻る操作をすると下記のとおり「端末を再起動してもよろしいですか?」と確認がありますので、 <OK> をタップすると 再起動が実行されます。

| 採番 |
|----|
|    |
|    |
|    |
|    |
|    |

この時、SD カードが セットされたままですと下記のとおり「SD カードスロット2 に SD カードが装着されて います。SD カードを取り外してください。」と表示されますので SD カードを軽く押して 取り出してください。 その後で OK をタッチして下さい。V-R7000-KZ が再起動いたします。しばらくお待ちください。

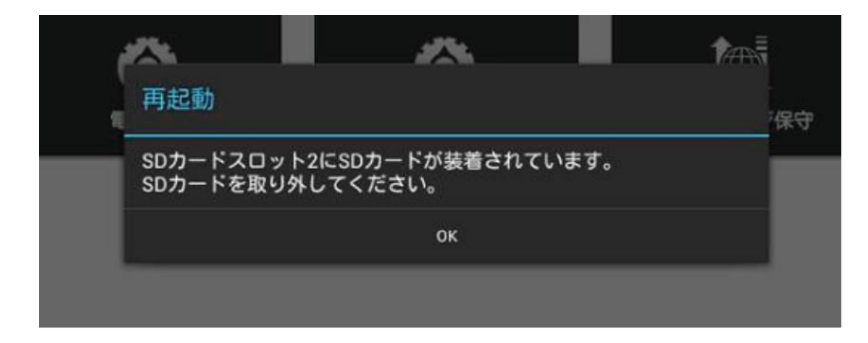

## 4 簡単設定ツール

SD カードに保存した「\*.crx」ファイルを PC の簡単設定ツールで開きます。 本資料の操作では SD カードの 直下 に「\*.crx」ファイルが保存されています。

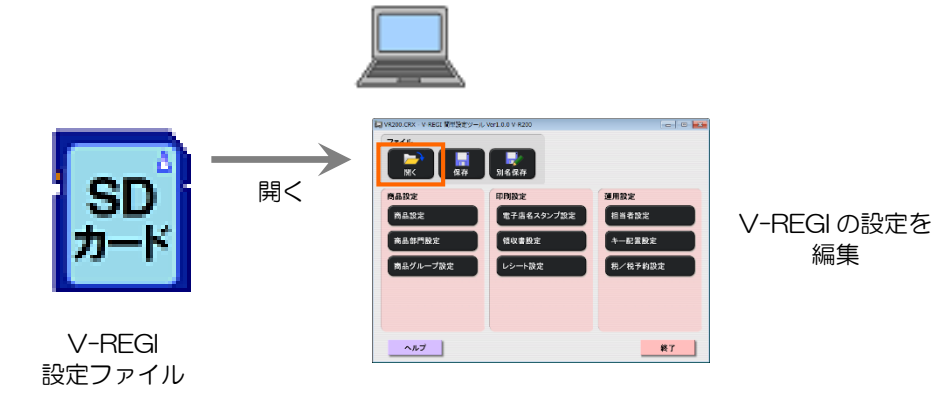

ツールで各種設定をします。 詳しい内容はご利用ガイドを参照してください。

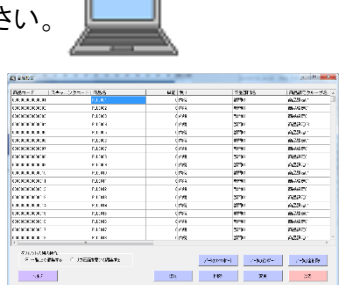

ツールで設定した内容を SD カードに保存します

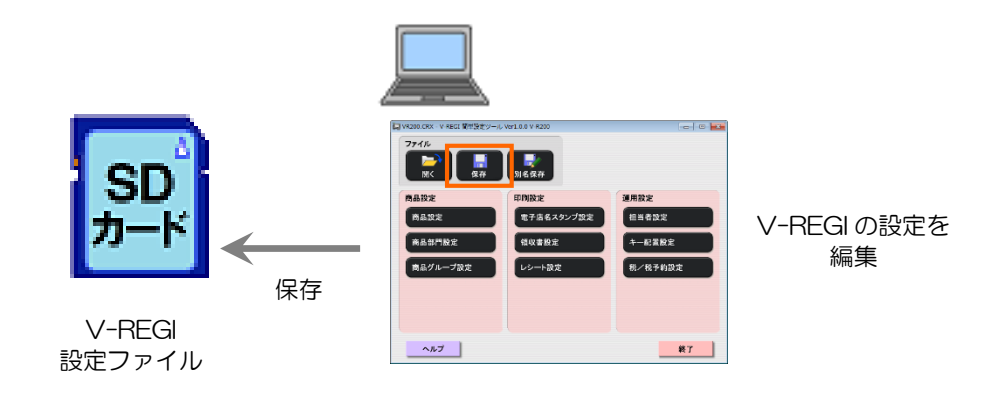

(※) 本ツールで設定している間に、V-REGI 本体側で設定しても、リロードすると 本体側の設定を上書きしてしまいます。注意してください。

# 5 設定ファイルの反映(データベースリロード)

前述のように、差し込む方向に注意して、SD カードを差し込みます。 ①店舗支援端末を起動し、売上管理アプリケーションを立ち上げます。 ②トップメニューの[保守]・<DB 管理>をタップし起動します。

| DB管理                                                  |                             |
|-------------------------------------------------------|-----------------------------|
| データベース操作項目の選択                                         | をタップします。                    |
| データペースパックアップ                                          |                             |
| データベースリロード                                            |                             |
| データベースバックアップ(一括)                                      |                             |
| データベースリロード(一括)                                        |                             |
| スクリプト実行                                               |                             |
| 内部ストレージデータのコピー                                        |                             |
| 各処理実行後は、必ず再起動してください。                                  |                             |
| 閉じる                                                   |                             |
| Mile<br>データベースリロード                                    | <ブラウズ>ボタンをタップし<br>ます。       |
| リロードファイルを選択してください                                     |                             |
|                                                       |                             |
|                                                       |                             |
| この資料の                                                 | 操作では以下に保存しています。             |
| /storage                                              | /sdcard2/SETTINGx_x*.CRX    |
| 本体右の                                                  | SD 指定 ファイル名                 |
|                                                       |                             |
| <b>戻る</b>                                             |                             |
| +                                                     |                             |
| データベースリロード                                            | メディア上のリロードしたいファイルを選択        |
| リロードファイルを選択してくたさい<br>/storage/emulated/0/CASIO/Backup | します。                        |
| SETTING_20170728_134543.CRX                           | 一つ上のフォルダへ移動する操作を繰り<br>返します。 |
|                                                       |                             |
|                                                       |                             |
|                                                       |                             |
|                                                       | <u>レイルシロ</u><br>:そのフォルダへ移動  |
|                                                       |                             |
| 戻る                                                    |                             |

| データベースリロート    |                                       |
|---------------|---------------------------------------|
| リロードファイルを選択して | ください たん                               |
|               | SD                                    |
| acct          |                                       |
| d             | · · · · · · · · · · · · · · · · · · · |
| dev           |                                       |
| etc           |                                       |
| factory       |                                       |
| mnt           |                                       |
| proc          |                                       |
| sdcard        |                                       |
| storage       |                                       |
| sys           | す。                                    |
| system        |                                       |
| vendor        | (                                     |
|               | / \$                                  |
| 戻る            |                                       |
|               |                                       |
|               |                                       |
|               | US                                    |
| •             | /s:                                   |
| Ŧ             |                                       |
| /storage      |                                       |
|               | ジカ                                    |
| emulated      | 1.3)                                  |
| sdcard0       | 0.7                                   |
| sdcard2       |                                       |

ーつ上のフォルダへ移動する操作を繰り返し た後、 SD カードの場合は Storage Sdcard2

を順番に選択します。

この資料の操作では以下に保存されていま す。(SD カード)

/storage/sdcard2/SETTINGx\_x.CRX

USB メモリの場合は以下になります /storage/usb0/SETTINGx\_x.CRX (USB ストレージを取り出すときは必ず 10 ペー ジからのマウント解除の操作を実施してくださ い)

| ioruge/ outer az                    | SETTING 20170902 072666 CDV | 0   |
|-------------------------------------|-----------------------------|-----|
| e<br>endesid e e e e                | SETTING_20110602_013033.CHA |     |
| android_secure                      | _                           | 6 m |
| ndroid                              | _                           |     |
| CASIO                               | _                           |     |
| DCIM                                |                             |     |
| j                                   |                             |     |
| MMConfig                            |                             |     |
| p.co.casio.caios.framework.database |                             |     |
| og                                  |                             |     |
| OST.DIR                             |                             |     |
| Screenshots                         |                             |     |
|                                     |                             |     |
|                                     |                             |     |
|                                     |                             |     |

リロードするファイルをタップした後にく確定> ボタンをタップします。

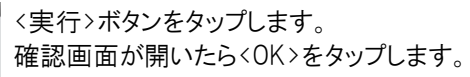

| データベースリロード                                            |        |
|-------------------------------------------------------|--------|
| リロードファイルを選択してください                                     |        |
| リロードファイル /storage/sdcard2/SETTING_20170802_073655.CRX | プラウズ   |
|                                                       |        |
|                                                       |        |
|                                                       |        |
|                                                       |        |
|                                                       |        |
|                                                       |        |
|                                                       |        |
|                                                       |        |
|                                                       |        |
| 戻る                                                    | 実行     |
|                                                       | (UIP)  |
|                                                       | $\sim$ |

## 6 電子店名スタンプ設定のロゴデータ転送

電子店名スタンプのロゴ設定をしていた場合は、続けてロゴデータの転送を行ってください。 ①店舗支援端末を起動し、売上管理アプリケーションを立ち上げます。 ②トップメニューの[保守]・<コントロールパネル>をタップし起動します。

| コントロールパネル 2017/08/02 7:56 | /-      |
|---------------------------|---------|
| 自端末の基本設定                  | `.<br>+ |
| 端末ネットワーク設定(CTN004)        | æ       |
| プリンター接続設定(CTN003)         |         |
| 端末ネットワーク確認                |         |
| ブリンターロゴデータ(CSB008)セット     |         |
| アプリケーションバージョン情報           |         |
| 売上管理のシステム設定               |         |
| FTPサーバー設定                 |         |

〈プリンターロゴデータ(CSB008)セット〉 をタップします。

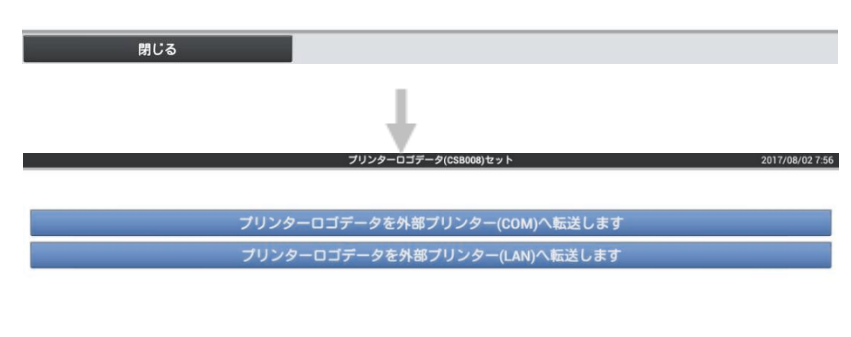

<プリンターロゴデータを外部プリンターへ 転送します>をタップします。

外部プリンターの接続方法により、(COM) あるいは(LAN)を選択してください。

終了したら<戻る><キャンセル><閉じる> で戻ります。

(参考)外部プリンター(UP-400)背面図

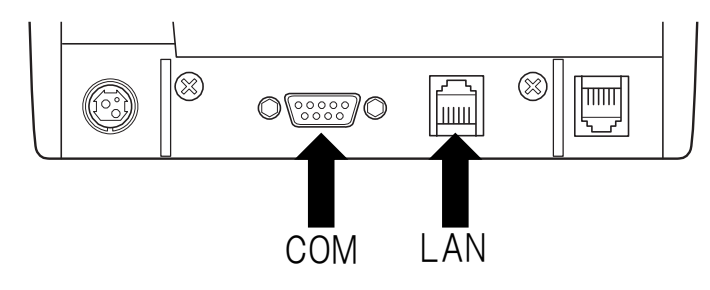

## USB ストレージの取り出し

USB ストレージを使用する場合、取り出すときは必ず USB ストレージのマウント解除を行ってから取り出してください。

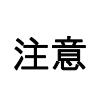

USB ストレージを取り出すときは、必ず USB ストレージのマウント解除をしてから USB ストレージ を取り出してください。マウント解除をしないで USB ストレージを取り出すと USB ストレージが壊れ る可能性があります。

トップメニューの[保守]・<Android 設定>をタップします。

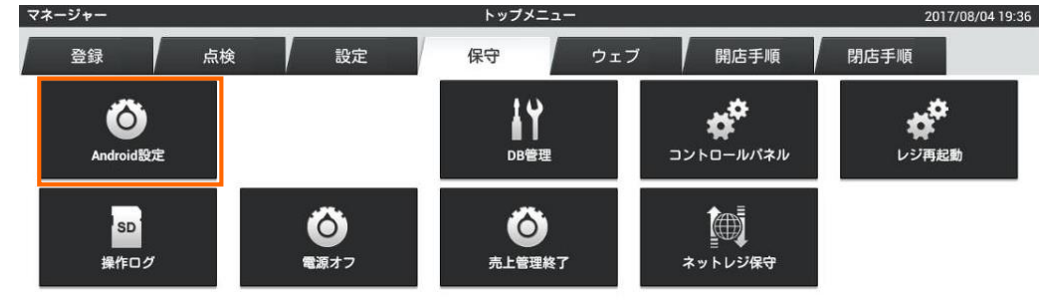

#### <ストレージ>をタップします。

|            |          | 😯 📋 19 |
|------------|----------|--------|
| <b>設定</b>  |          |        |
| 無線とネットワーク  | Ethernet |        |
| C Ethernet |          |        |
| . Etternet | eth0     |        |
| ⑦ データ使用    |          |        |
| その他        |          |        |
| 端末         |          |        |
| ♣ 音        |          |        |
| ● ディスプレイ   |          |        |
| ≣ ストレージ    |          |        |
| ਊ 電池       |          |        |
| 🕿 アプリ      |          |        |
| ユーザー設定     |          |        |
|            |          |        |
| ≙ セキュリティ   |          |        |
|            |          |        |
|            |          |        |

下のほうにスクロールして、<USB ストレージのマウント解除>をタップします。

|                                        | 1                                                                    |
|----------------------------------------|----------------------------------------------------------------------|
|                                        |                                                                      |
| マウントするSDカードを挿入                         |                                                                      |
| SDカード2                                 |                                                                      |
|                                        |                                                                      |
| USBストレージ1                              |                                                                      |
|                                        |                                                                      |
|                                        |                                                                      |
| 491MB                                  |                                                                      |
| 空き容量<br>307MB                          |                                                                      |
| USBストレージのマウント解除                        |                                                                      |
| USBストレージ0(*ラント帯除(反主体取りかし)<br>USBストレージ2 |                                                                      |
|                                        |                                                                      |
| マウントするUSBストレージを挿入<br>USBストレージを挿入       |                                                                      |
|                                        |                                                                      |
|                                        | ストレージ<br>マウンドするSDカードを得入<br>SDカードをマウント<br>マウンドするSDカードを得入<br>USBストレージ1 |

確認画面が表示されたら<OK>をタップします。

| Ethernet         |                 |                   |                 |  |
|------------------|-----------------|-------------------|-----------------|--|
| ⑦ データ使用          |                 |                   |                 |  |
| その他              |                 |                   |                 |  |
|                  | USBスト           | レージのマウントを         | 解除しますか?         |  |
|                  | USBストレ          | ージのマウントを解除す       | すると、使用中のアプリの一部が |  |
| 0 <b>ディ</b> スプレイ | 停止し、US<br>合がありま | Bストレージを再マウン<br>す。 | ットするまで使用できなくなる場 |  |
|                  |                 | キャンセル             | ок              |  |
|                  |                 | 生ご日里<br>307MB     |                 |  |
| 🖾 アブリ            |                 |                   |                 |  |
|                  |                 |                   |                 |  |
| ● 位置情報アクセス       | ▶ 位置情報アクセス      |                   |                 |  |
|                  |                 |                   |                 |  |

### USB ストレージを取り出します。

| ← をタップしてトップメニュー 通 | 画面に戻ります。 |
|-------------------|----------|
|-------------------|----------|

| <b>定</b>   |                                    | V 🖬 |
|------------|------------------------------------|-----|
| 無線とネットワーク  | ストレージ                              |     |
| 😧 Ethernet | マウントするSDカードを挿入                     |     |
| ● データ使用    | <u>SDカード2</u>                      |     |
| その他        |                                    |     |
| 端末         | USBストレージ1                          |     |
| ∲ 音        | USBストレージをマウント                      |     |
| ● ディスプレイ   | USBストレージ2                          |     |
| ■ ストレージ    | USBストレージをマウント<br>マウントするUSBストレージを挿入 |     |
| 育 電池       | USBストレージ3                          |     |
| 🖉 アプリ      |                                    |     |
| ユーザー設定     | USBストレージ4                          |     |
| ◆ 位置情報アクセス |                                    |     |
| ▲ セキュリティ   |                                    |     |
|            |                                    |     |